【ふるさとチョイスでの操作手順】

(1)<u>「ふるさとチョイス」兵庫県立大学応援プロジェクトのページ</u>を開き、左上の『「お礼の 品」不要の寄付をする』をクリック

(2) 『兵庫県立大学応援プロジェクト』を選ぶ

- (3) 画面の指示に従って手続きを行い、申込み情報の入力 (2/2)の画面まで進む
- (4)「自治体からのアンケート」の一番下にある、『「兵庫県立大学応援プロジェクト」への ご寄附の方で、学部等(グローバルビジネスコースや附属学校も含む)の指定をご希望の 場合は選択肢からお選びください』のところで、選択肢の一番下にある、『附属学校』を選ぶ

(5)「確認へ進む」をクリック

- (6) 内容を確認して、「上記に同意する」にチェック
- (7) 支払いに進む
- (8) 手続き完了

附属中学校・高等学校への応援をお願いいたします。